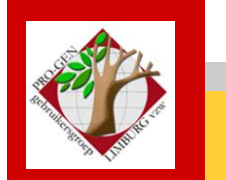

27 september 2012

Jaargang 19, nr. 4/5

# Nieuwsbrief

#### In dit nummer

| Datums<br>vergadering                       | 1 |
|---------------------------------------------|---|
| De nieuwe PG3.20                            | 2 |
| PG3.20 installeren                          | 2 |
| Nieuwe manier van<br>kopiëren en<br>plakken | 3 |
| Venstergrootte bij<br>/50                   | 4 |
| Zoeken naar<br>dubbels met<br>SEL-GBOV.VTX  | 4 |
| Van Excel naar<br>PRO-GEN                   | 5 |
| Inzenden voor<br>dvd2013                    | 7 |
| Mededelingen                                | 8 |

Vorige vergadering: 24 mei 2012 30 aanwezigen

Volgende samenkomst: 22 november 2012 om 19u30 STADHUIS Genk Stadsplein 1 3600 Genk

# Datums vergadering 2012 en locatie

- Vrijdag 20 januari 2012 (afwijkende datum = 1 week eerder)
   = nieuwjaarsreceptie, enkel voor genodigden, leden en partner. Geen Nieuwsbrief. Inschrijven verplicht.
- Vrijdag 24 februari 2012 (zaal 2, 19u00 tot 20u00) = speciale afhaaldag indien dvd2012 niet gereed is op 20 januari 2012.
- Woensdag 14 maart Cursus PRO-GEN voor beginners, 10-17u, Hist.
   Documentatiecentrum De Barrier, Luikersteenweg 244, Lommel
- Donderdag 22 maart 2012
- Donderdag 24 mei 2012 (zaal 1 i.p.v. zaal 4)
- Donderdag 27 september 2012
- Donderdag 22 november 2012

Op donderdag, telkens van 19u30 tot 22u00.

# STADHUIS van GENK, ZAAL 4.

Vlakbij is er ruime parking.

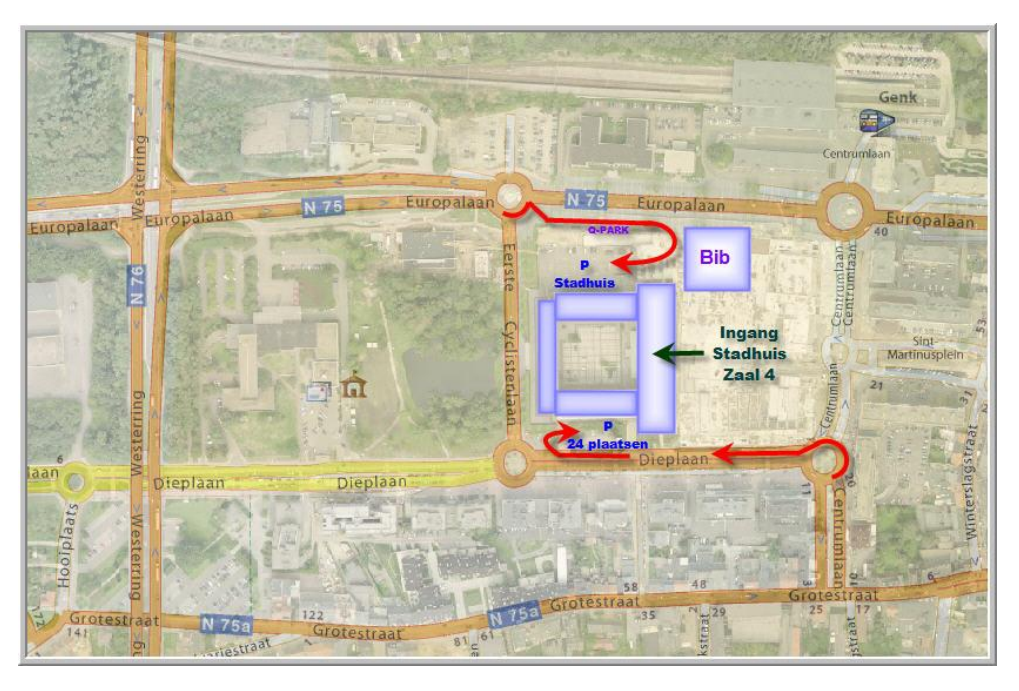

Sinds 27 maart 2012 is de PRO-GENgebruikersgroep LIMBURG 19 jaar

# De nieuwe PG3.20

PRO-GEN heeft een nieuwe motor gekregen. De makers van PG hebben steeds hard gewerkt om onze oude en vertrouwde PG met zijn tijd te laten meegaan en op de nieuwste operating systems te laten draaien. Telkens als Bill Gates met wat nieuws op de markt kwam dat zijn weerslag had op PG hebben Johan en Dinant het opgelost. De komst van het 64-bit besturingssysteem werd in eerste instantie opgevangen door het integreren van het hulpprogramma DOSBox. Maar die DOSBox legde ons teveel beperkingen op, zoveel zelfs dat werken met PG niet meer plezierig was. Dit is gelukkig verleden tijd. De makers hebben een versie 3.20 gemaakt die technisch gezien geen DOS-programma meer is, maar een "Windows console" programma. Hierdoor kan het nu zonder problemen op 32-bit en op 64-bit Windows 7 versies werken. Voor de 64-bit Windows is er dus geen DOSBOX meer nodig! Het nieuwe versienummer 3.20 refereert naar de 32-bit compilatie.

Deze versie 3.20 ziet er nog hetzelfde uit als onze vertrouwde PRO-GEN. Ook de bediening gaat nog steeds via het toetsenbord. Beperkingen die door DOSBOX veroorzaakt werden (geen lange bestandsnamen, geen teksten plakken, langzame werking, rafelige schermletters) zijn nu vervallen. Het kopiëren en plakken werkt nu met Ctrl-C en Ctrl-V, zoals gebruikelijk in Windows.

Johan en Dinant, bedankt voor deze immense inspanning. PRO-GENnen wordt weer leuk op Win7-64.

# PG3.20 installeren

#### Een install-over

Toen de nieuwe PG3.20 in juli verscheen, heb ik in een e-mail aangeraden om PG3.20 op de volgende wijze te installeren:

- Persoonlijk maak ik voor alle veiligheid eerst via Verkenner een kopie van mijn bestaande PG30-map en die plak ik zodat er in de drive een map ontstaat die "PG30 – kopie" heet. Indien er bij de install-over toch iets mis zou gaan, dan kan ik altijd terug naar de oude situatie door "PG30 - kopie" te hernoemen.
- 2) Download PG3.20 bij http://www.pro-gen.nl/nlhome.htm
- 3) Installeer vervolgens de nieuwe PG3.20 OVER je BESTAANDE PG30.
  (Wie op een andere drive/map werkt dan C:\PG30, moet dat aangeven. Let op dat er uiteindelijk in het venstertje komt te staan dat het D:\PG30 of E:\PG30 enz. moet zijn en NIET D:\PG30\PG30 of E:\PG30\PG30. De mapnaam voor PG3.20 is nog steeds \PG30.)
  Bij een install-over gaat er in principe niets verloren van de eigen instellingen.

### Volledig nieuwe install

Een andere manier van installeren is een volledig nieuwe install maken.

- 1) Maak op je oude PG eerst een back-up van al je bestanden
- 2) Hernoem voor alle veiligheid via Verkenner je bestaande PG30-map in \PG30-oud. Indien er bij de install toch iets mis zou gaan, dan kan je altijd terug naar de oude situatie door "PG30-oud" terug te hernoemen.
- 3) Download PG3.20 bij http://www.pro-gen.nl/nlhome.htm
- 4) Installeer vervolgens PG3.20.
- 5) Restore al je bestanden.

#### Genk, donderdag 27 september 2012

Een "volledig nieuwe" install kan in het geval van PG3.20 zinvol zijn omdat een aantal files niet meer zitten in de nieuwe PG3.20. Zo bekom je weer een "propere" PG.

| PRO-GEN.EXE         |
|---------------------|
| PRO-GEN.PIF         |
| SHORTCUT.EXE        |
| START.EXE           |
| stderr.txt          |
| stdout.txt          |
| VERSION.30B         |
| FILE_ID.DIZ         |
| LHA255.TXT          |
| lha255b.txt         |
| README.TXT          |
| <b>REVISION.TXT</b> |
| TOETS.COM           |
| BESTEL.TXT          |
| PRO-GEN.DOC         |
| SUPPORT.DOC         |
| TECHNIC.DOC         |
| UPDATE.DOC          |
|                     |
| EXTERNAL.CA-        |
| PG-DOC.CA-          |
| PRO-GEN.PDF         |
| SHELL.CA-           |
| SUPPORT.PDF         |
| TECHNIC.PDF         |
| UPDATE.PDF          |
|                     |
|                     |

### Nieuwe manier van kopiëren en plakken

In dit verband is onze internetcursus "PG voor beginners" reeds aangepast. Zie o.a. <u>http://www.pro-gen.be/cursuspg.htm</u> p.31.

### Kopiëren – Algemene methode

Vanaf PG3.20 is er een nieuwe methode.

1. Ga met de PG-cursor in een veld (datum, plaats, beroep,...) of in een geopend Info/Tekst/Klad-veld staan.

2. Je moet NIETS selecteren.

3. Druk CONTROL-C en de HELE inhoud van het veld of Info/Tekst/Klad wordt (naar Clipboard) gekopieerd.

4. Ga naar een ander veld of Info/Tekst/Klad

5. Druk CONTROL-V en de HELE inhoud wordt geplakt.

#### Een selectie kopiëren

Selecties van een stukje tekst kan je in PG3.20 nog steeds op de oude vertrouwde wijze maken:

- 1) Markeer het stukje gewenste tekst met je LINKERmuisknop.
- 2) Verlaat de selectie met je RECHTERmuisknop. De markering verdwijnt en tegelijkertijd wordt je selectie in het geheugen opgeslagen.
- 3) Ga naar een ander veld
- 4) Druk CONTROL-V om de selectie te plakken.
- N.B. De oude methode : klik (opnieuw) op de RECHTERmuisknop werkt ook nog steeds.

N.B. Om de methode met linker- en rechtermuisknop te kunnen toepassen moet de "Modus Snel bewerken" aangevinkt zijn. Zie onze Cursus p.33

In Info/Tekst/Klad-velden kan je op nog een extra manier selecteren:

- 1) Ga aan het begin van het gewenste stukje tekst staan
- 2) Druk SHIFT-F1 om een blokje te starten
- 3) Ga met de pijltjestoets naar rechts en markeer wat je nodig hebt
- 4) Druk INS om het blokje op te slaan. (Of DEL als je wil verplaatsen)
- 5) Ga naar een andere plaats/veld en druk CONTROL-V om de selectie te plakken.

# Venstergrootte bij optie /50

In PG3.20 bestaat een nieuwe voorwaarde. Het effect van "optie /50" en "Hoge resolutie EGA/VGA gebruiken" wordt AUTOMATISCH uitgeschakeld INDIEN de ingestelde venstergrootte van PRO-GEN hoger is dan je monitor. Dan schakelt PG3.20 automatisch terug naar zijn 25 lijnen weergave.

Vele gebruikers geraken door deze nieuwe regel in de war. Het LIJKT soms dat ons uitgebreide relatieschema "PRO-GEN.INF versie PGggLIMBURG" niet meer bruikbaar is omdat slechts de eerste 25 regels op het scherm verschijnen. De overige 25 regels blijven onzichtbaar/onbereikbaar.

Oplossing om toch te kunnen genieten van optie /50 en Hoge resolutie.

Ga in Hoofdmenu naar ..... Instellingen wijzigen .... Venstergrootte aanpassen ..... Geef de puntgrootte voor de schermletters (10-38) ... geef hier **om te beginnen een klein getal**, bvb. **10** punten, dat is zeker klein genoeg om het effect van optie /50 te tonen .... Verhoog later het getal tot het maximaal toelaatbare voor jou type monitor. Op mijn 22 inch scherm kan ik maximaal werken met een puntgrootte 20 bij een resolutie 1680 x 1050 en met een puntgrootte 14 bij een resolutie van 1280 x 800.

### **Programma SEL-GBOV.VTX**

Voor mijn strijd tegen dubbels heb ik een nieuw vtx'je geschreven. Het is in feite een selectie. Het doel is iedereen met eenzelfde geboorte/doop- of ovl/begrafenisdatum onder elkaar presenteren in een lijst. Zo springen de echte dubbels snel in het oog en kan je ze verbeteren.

De selectie sorteert eerst de lijst op geboortedatum en merkt/selecteert in die lijst de personen met eenzelfde geboorte/doopdatum, idem voor overlijdensdatum.

Om de zoektocht naar dubbels wat gemakkelijker en de lijst wat korter te maken zijn er de vragen:

- "Ook rekening houden met de Eerste Letter Achternaam?"
  - Naar meer letters kan er niet gekeken worden want Huybrecht = Hoebrechts, Tys = Thijs, Lycops = Lijcops, Wauters = Wouters, de 2de letter kan al anders zijn. In het geval van "1ste letter Achternaam" blijven gevallen als Kremers = Cremers zonder oplossing.

• "Ook rekening houden met de plaats of deel ervan?". Dit laat je toe gerichter te zoeken per gemeente.

| Menu                                                                                                    |         | ī |  |  |  |
|----------------------------------------------------------------------------------------------------|---------|---|--|--|--|
| Dit markerings- en selectieprogramma zet personen met een gelijke<br>geb.datum of gelijke ovl.datum keurig na elkaar in een lijst. |         |   |  |  |  |
| 1) Zoeken op basis van geboortedatum of overlijdendatum?                                                                           | (G/O) : | G |  |  |  |
| 2) Ook rekening houden met de Eerste Letter Achternaam?                                                                            | (J/N) : | J |  |  |  |
| 3) Ook rekening houden met de plaats of deel ervan?<br>Vul hier plaats of deel van plaats in : <mark>loon</mark>                   | (J/N) : | J |  |  |  |
| N.B. Programma bevat schoonheidsfoutje: eerste en laatste persoon<br>worden steeds gemerkt/geselecteerd, terecht of onterecht :-(  |         |   |  |  |  |
| SEL-GbOv v1.00 PRO-GEN gg LIMBURG                                                                                                  |         |   |  |  |  |
| Invoer akkoord                                                                                                    |         |   |  |  |  |

Ik had zo'n vtx'je nodig omdat mijn bestand "Loon" bestaat uit Parochieregisters + BS + 3 kiesregisters + bidprentjes + .... Allemaal dingen met volledige data. Tijdens het invoeren ontsnapt mij regelmatig een dubbeltje omdat ik bij elke persoon die ik invoer niet meteen ga kijken of ik hem al heb. Met dit vtx'je heb ik ze bijna allemaal kunnen opsporen.

N.B. Het vtx'je bevat een schoonheidsfoutje: de  $1^{ste}$  en laatste persoon worden steeds gemerkt/geselecteerd, terecht of niet B

Klik hier om de vtx te downloaden (<u>http://www.pro-gen.be/nieuwsbrievensoft/sel-gbov.lzh</u>). Zet de download in je map PG30\SUPP. Start PRO-GEN en de VTX wordt automatisch geïnstalleerd. Je vindt deze VTX terug onder "seLectren" .... Beneden in de lijst Opgeslagen voorwaarde kiezen.... (ig) Personen met een zelfde geboorte- of overlijdensdatum.

N.B. Ik heb ervaren dat het maken van zo'n PRO-GEN-install-lzh op dit ogenblik onmogelijk is op Win7-64 met de programma's die PG3.20 levert. Alleen met het programma AlZip v8.51 kan je een install-lzh maken die voldoet aan de normen van PG3.20/PGIT op voorwaarde dat je kiest voor Settings ... Advanced ... Type: No compression. AlZip kan je samen met een gratis Serial Number downloaden op http://www.altools.com/downloads/alzip.aspx.

Het betaalprogramma PowerArchiver biedt ook een werkende oplossing in combinatie met Compression Options Methode Frozen 5.

# Van Excel naar PRO-GEN

Onlangs schreef ik voor een vereniging een pakketje voor hun bibliotheek. Ik deed dit op basis van PRO-GEN. Het pakketje bevatte een .DEF (invulformulier), een aantal lijsten, sorteringen, selecties en ook een VTX om alles in de vorm van een catalogus uit te printen.

De gegevens van de bibliotheekboeken stonden in een Excel-bestand.

Met het oog op een import in PRO-GEN kregen de Excelkolommen een naam die volledig overeenkomt met de veldnamen die in de PRO-GEN \*.DEF gebruikt worden.

Om te weten welke deze namen zijn, kijk dan eens met Kladblok in de betrokken DEF.

|   | Openen met 🕨                             |          | Kladblok 🝗                    |
|---|------------------------------------------|----------|-------------------------------|
|   | Search and Replace<br>Acronis herstellen | <b>₹</b> | TextPad<br>WordPad            |
| ą | WinZip •                                 |          | Standaardprogramma selecteren |

```
n_fields=13
f01=Persoon record,31, 6, 0, 1,11,"",""
f02=Persoon gewijzigd,32,10,10, 1,68,"",""
f03=Titel,47,64, 4, 3,15,"",""
f04=Ondertitel,47,64, 4, 4,15,"",""
f05=Afdeling,47,40, 4, 6,15,"",""
f06=Afdeling volgnummer,45, 4, 4, 6,66,"",""
f07=Prijs,47,20, 4, 7,15,"",""
f08=Schrijver Voornaam,47,11, 4,11,15,"",""
f09=Schrijver voornaam,47,11, 4,11,15,"",""
f10=Uitgever,47,64, 4,15,15,"",""
f11=Uitgever plaats,47,42, 4,16,15,"",""
f12=Uitgever jaar,44,10,10,16,66,"",""
f13=Boek info,46,64, 4,19,15,"",""
[Genealogical]
```

Opdat PRO-GEN deze veldnamen zou herkennen schrijven wij aan het begin van de eerste kolom **#PRO-GEN#[spatie]** 

|   | А                  | В            | С            | D                   | E       | F                  |
|---|--------------------|--------------|--------------|---------------------|---------|--------------------|
| 1 | #PRO-GEN# Titel    | Ondertitel   | Afdeling     | Afdeling volgnummer | Prijs   | Schrijver Voornaam |
| 2 | De Bokkerijders    | Roversbende  | Bokkerijders | 001                 |         | Anton              |
| 3 | Ze reden bij nacht | De mysterieu | Bokkerijders | 002                 | 565 BEF | Ben                |

Wanneer het Excel-bestand op deze wijze in orde is, sla dan je bestand op als CSV (MS-DOS). Het type CSV (MS-DOS) moet omdat anders de accentletters verloren gaan na import in PRO-GEN.

Dit CSV-bestand importeren wij in PRO-GEN.

Hoofdmenu PRO-GEN ..... PRO-GEN hulpprogramma's .... Import ..... ASCII import ..... Nieuw PRO-GEN bestand aanmaken ...... Tik een Bestandnaam en een bijhorende omschrijving ..... Kies de gewenste DEF ... geef aan waar het ASCII-bestand zich bevindt, bvb. c:\temp\boeken.csv .... Laat PRO-GEN de nummers geven ....

Indien alle veldnamen uit het CSV-bestand kloppen met die van PRO-GEN DEF dan zegt PRO-GEN je dat "de ASCII-velden allemaal gekoppeld zijn aan PRO-GEN veldnamen".

Indien dit niet het geval is dan krijg je een dubbelmenu aangeboden waarin je de diverse elementen kan koppelen.

Met DEL verwijder je een koppeling, met ENTER start je een koppeling, met de pijltjes "omhoog en omlaag" en ga je naar het overeenkomstige item, met nogmaals ENTER bevestig je de koppeling. Tussen de schermen links en rechts wisselen doe je met de pijltjes "naar links en naar rechts".

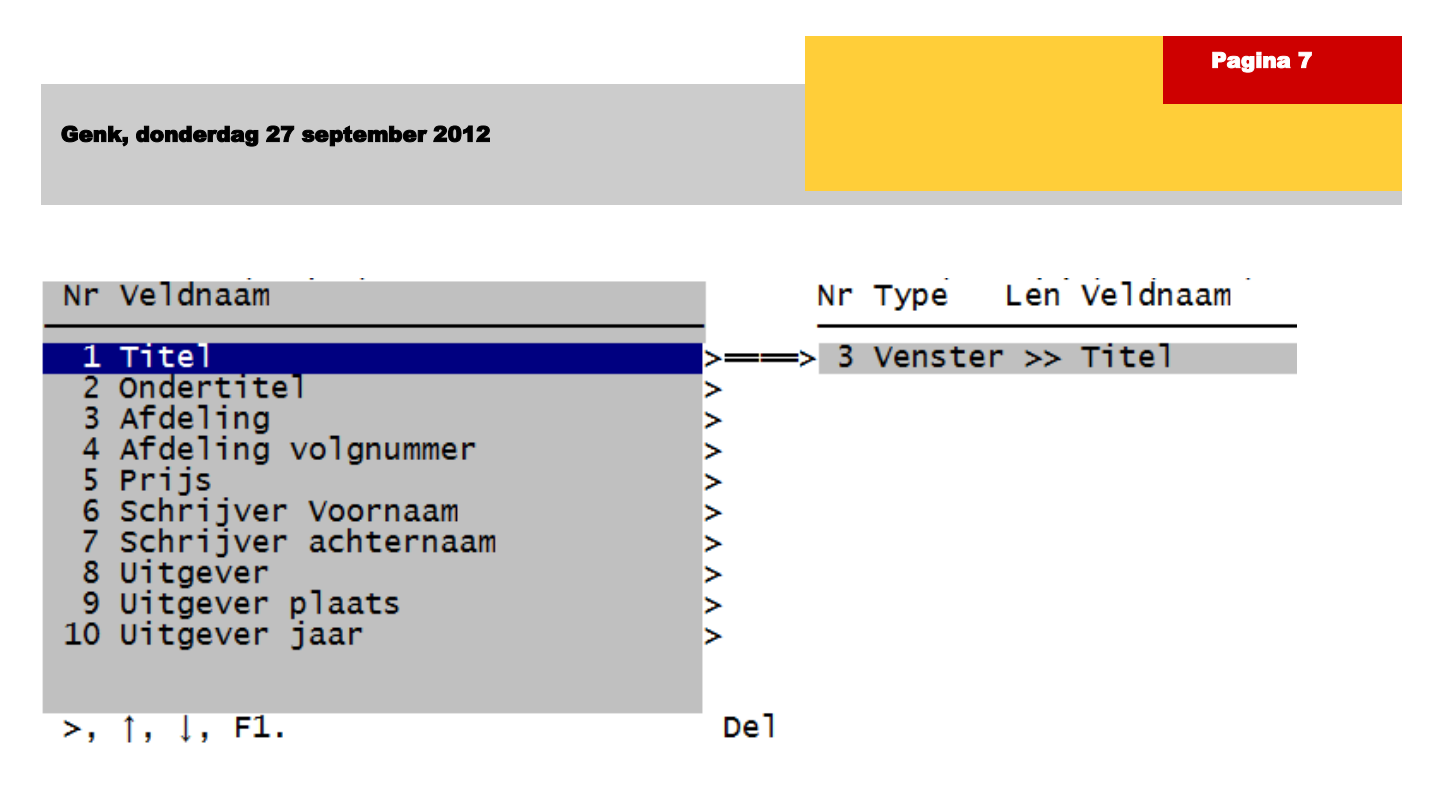

Wanneer alles naar wens gekoppeld is, druk je F1 om verder te gaan ..... Inlezen ASCII bestanden gaat nu beginnen. Doorgaan ? (J/N) ..... Er is een nieuw PRO-GEN bestand aangemaakt. Moet dit bestand het actieve bestand worden ? (J/N)

Ook voor bidprentjes die in een Excel-bestand staan, kan je deze werkwijze hanteren.

## Inzenden van bestanden voor onze dvd2013

Je mag reeds vanaf nu je bestanden inzenden voor onze dvd2013.

De bijdragen voor de jaarlijkse dvd moeten aan volgende personen overhandigd worden:

Ivo Gilisen: ivo.gilisen@pro-gen.be

Voor werkwijze en meer uitleg:

Parochieregisters en burgerlijke stand (je PRO-GEN LZH-bestand) Bidprentjes (je PRO-GEN LZH-bestand) Limburgse begraafplaatsen (je PRO-GEN LZH-bestand of een andere vorm) Limburgse volkstellingen (XLS/XLSX-bestand) Achternamen uit Limburgse parochieregisters (3 speciale TXT-bestandjes) Een volledige handleiding over de werkwijze vind je op onze jaarlijkse dvd ... Hoofdmenu ... Achternamen uit Klappers op de Parochieregisters ... Info over Achternamen uit Klappers op de PR

Bob Joosten: <u>bob.joosten@pro-gen.be</u>

Limburgse kwartierstaten (een speciale HTML-uitvoer, gegenereerd door PRO-GEN) Een volledige handleiding over de werkwijze vind je: - na de installatie van het LZH-bestand terug in PRO-GEN-Hoofdmenu ... Documentatie ... onder de naam KW-LIMBU.PDF Handleiding Limburgse Kwartierstaten (PGggLIM). - maar ook op onze jaarlijkse dvd ... Hoofdmenu ... Limburgse kwartierstaten ... Handleiding Limburgse kwartierstaten Jean-Pierre Neven: jp.neven@pro-gen.be

Limburgse geslachten (een speciale HTML-uitvoer, gegenereerd door PRO-GEN) Een volledige handleiding over de werkwijze vind je: - na de installatie van het LZH-bestand terug in PRO-GEN-Hoofdmenu ... Documentatie ... onder de naam PAR-LIMB.PDF Handleiding Limburgse Geslachten (PGggLIM). - maar ook op onze jaarlijkse dvd ... Hoofdmenu ... Limburgse Geslachten ... Handleiding Limburgse Geslachten

Databank Limburg (een speciale VVF/TXT-uitvoer, gegenereerd door PRO-GEN) Een volledige handleiding over de werkwijze vind je op onze jaarlijkse dvd ... Hoofdmenu ... Databank Limburg ... Info over Databank Limburg.

#### Mededelingen

#### Uitstappen met PGggLIMBURG

Jaarlijks organiseert PGggLIMBURG een uitstap voor zijn leden. Wij bezochten de voorbije jaren o.a. het Oude Kerkhof en de Abdij van Herckenrode te Hasselt. Luc Klaps organiseert deze keer voor jullie (en je partner!) een GRATIS uitstap naar:

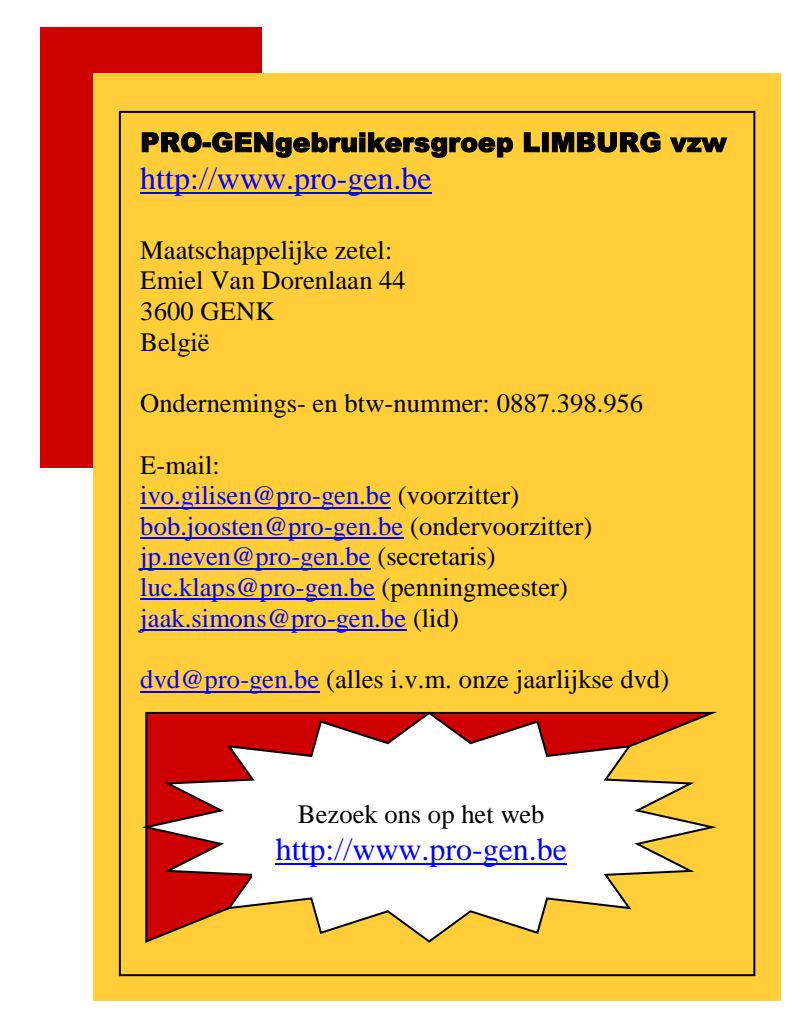

Manifesta 9: een kunstmanifestatie. Op vrijdag 28 september 2012 om 19.00u, zonder gids. Samenkomst op de site van de voormalige mijn van Waterschei te Genk, André Dumontlaan. (Waarde: 6 euro)

C-mine expeditie: een unieke belevenis diep onder en hoog boven de grond. Op zaterdag 6 oktober om 14.00u, zonder gids. Samenkomst C-mine (aan de Oude Tuinwijk/Henri Esserslaan/Evence Coppéelaan) (Waarde: 6 euro)

Voor de uitstap(pen) MOET je op voorhand intekenen bij <u>luc.klaps@pro-gen.be</u> met opgave van het aantal personen. Voor Manifesta, ten laatste op 26 sept. 2012 Voor C-mine, ten laatste op 30 sept. 2012.

#### Genlias

Als alles volgens huidig plan verloopt wordt per 1 november 2012 de stekker uit Genlias getrokken. WWW (WieWasWaar) krijgt absolute voorkeur en exclusiviteit. Voor een petitie, klik op volgende link (http://bit.ly/PZkkdO).

Ivo